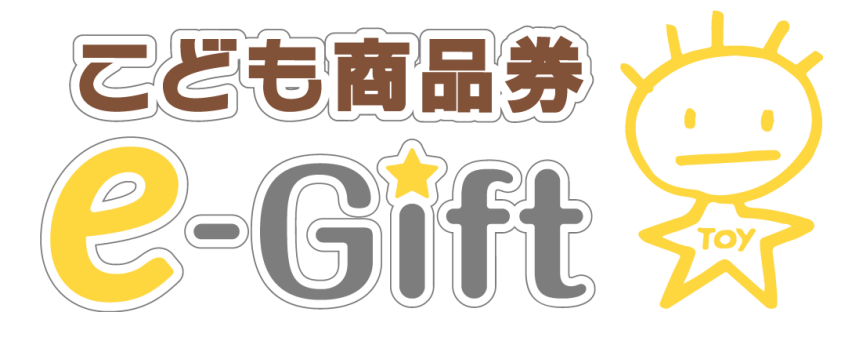

# 取扱い店舗マニュアル

— 加盟店様向け —

| <目次>                                  |        |
|---------------------------------------|--------|
| <ul> <li>こども商品券e-Gift取扱い方法</li> </ul> | p2,3,4 |
| • 管理画面へのログイン方法                        | p5     |
| <ul> <li>利用実績の検索</li> </ul>           | p6     |
| <ul> <li>利用実績の取り消し</li> </ul>         | p7,8   |
| <ul> <li>月別利用実績の確認</li> </ul>         | p9     |
| <ul> <li>日別利用実績の確認</li> </ul>         | p10    |
| <ul> <li>精算管理について</li> </ul>          | p11    |
| <ul> <li>店舗情報の確認</li> </ul>           | p12    |
| <ul> <li>2次元コードの確認</li> </ul>         | p13    |
| • 利用実績データの出力                          | p14,15 |
| <ul> <li>加盟店情報</li></ul>              | p16    |
|                                       |        |

#### 本マニュアルに関する問い合わせ先

株式会社トイカード MAIL:e-gift\_info@toycard.co.jp TEL:0120-351-172(平日9:30~17:30)

※本マニュアルは管理画面からもご確認いただけます。

# こども商品券e-Gift取扱い方法(1/3)

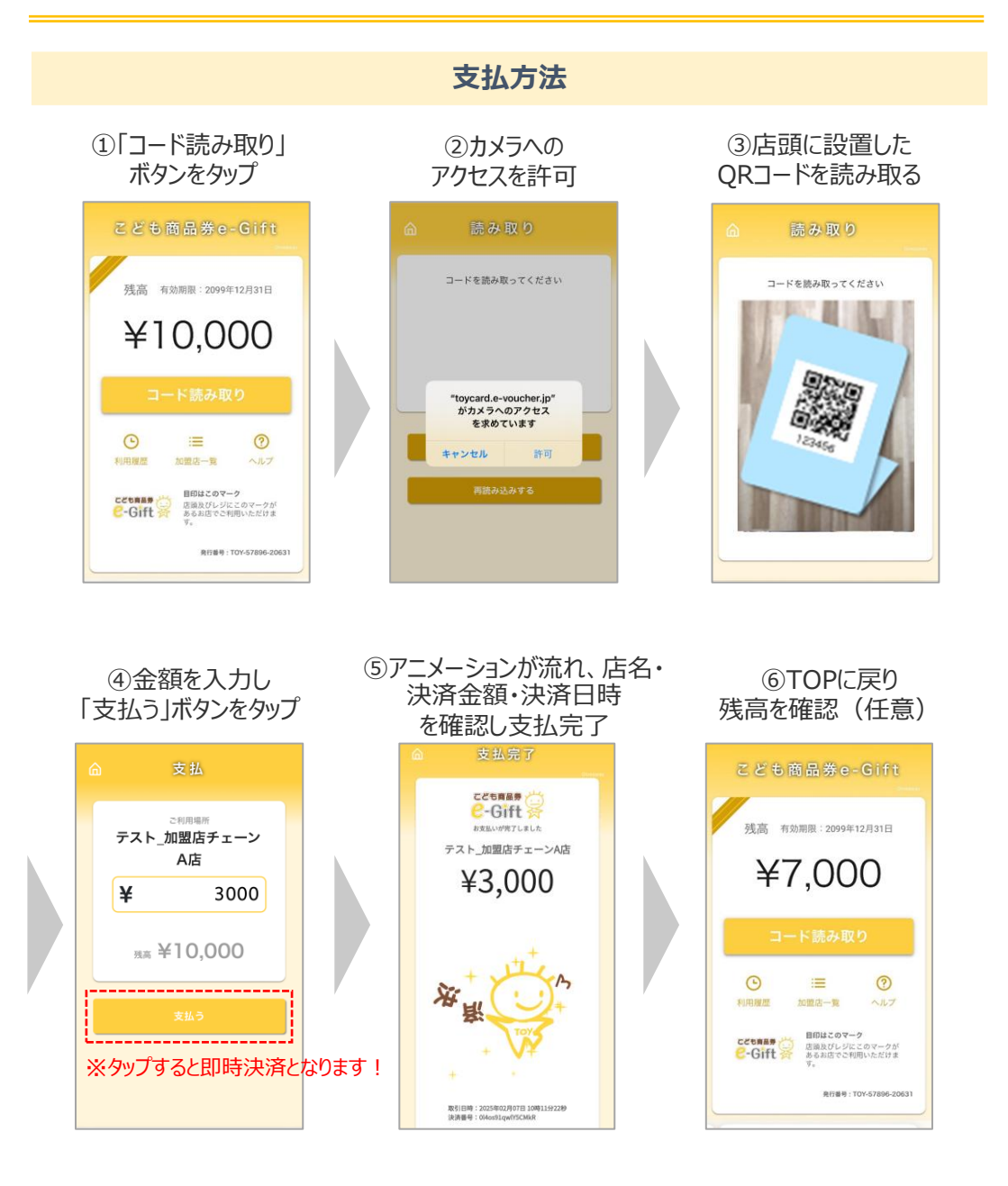

# <u>「店名」「支払い金額」を必ずご確認ください!</u>

# こども商品券e-Gift取扱い方法(2/3)

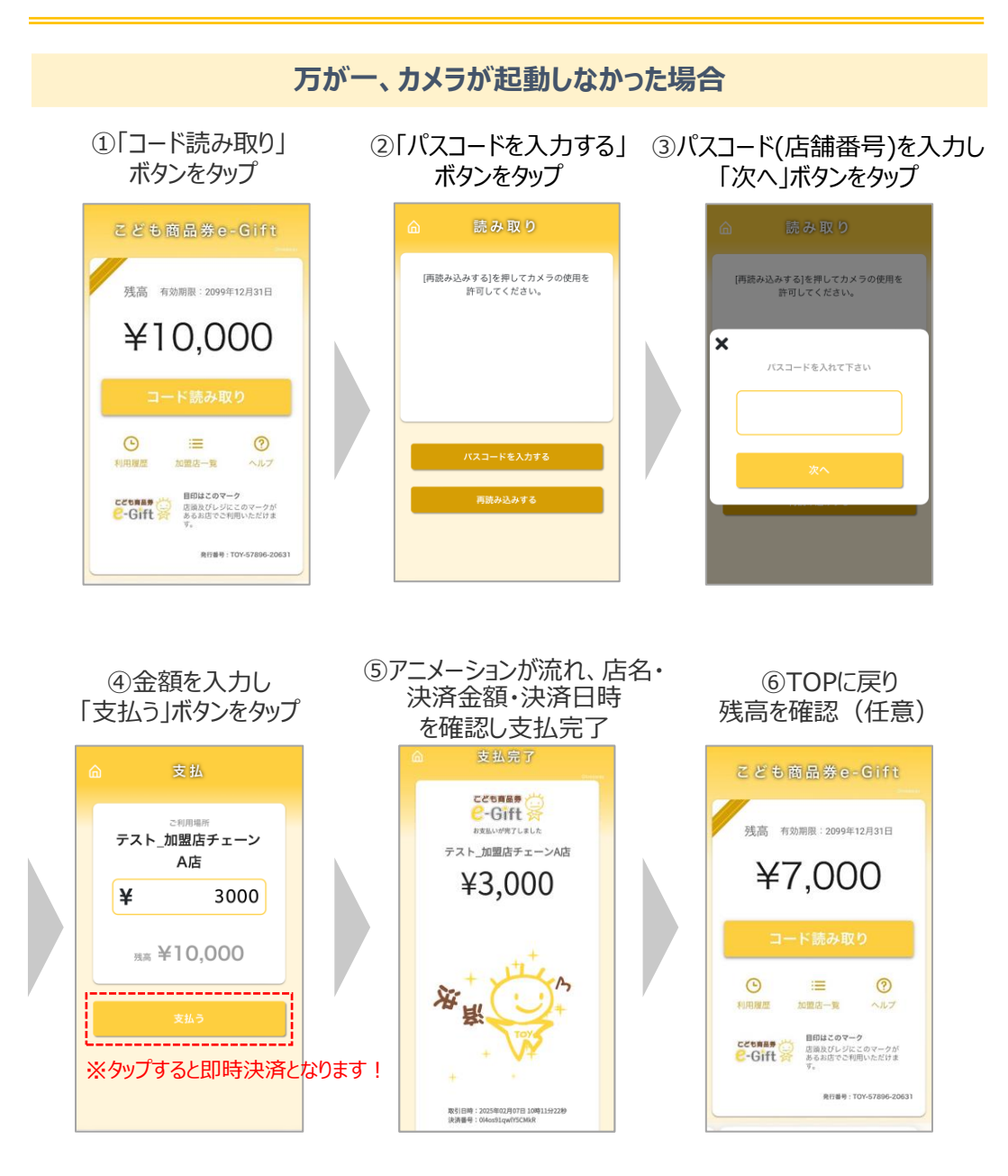

# <u>「店名」「支払い金額」を必ずご確認ください!</u>

# こども商品券e-Gift取扱い方法(3/3)

#### その他

※残高が不足している場合、金額を入力した際に以下のように表示され、決済できません。

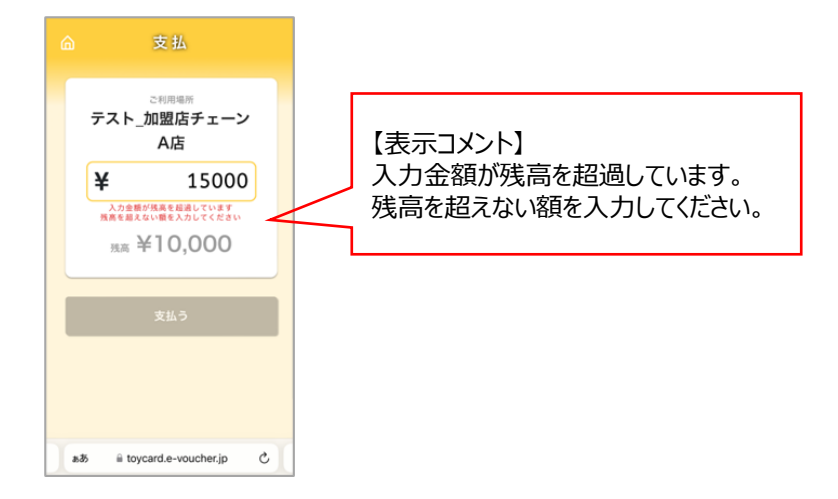

※お客様のチケット画面から「利用履歴」、「加盟店一覧」、 「ヘルプ」から「利用規約」「よくある質問」をご確認いただけます。

|                                                                                                  |                                                                                                    | A                         |   |
|--------------------------------------------------------------------------------------------------|----------------------------------------------------------------------------------------------------|---------------------------|---|
| こども商品券e-Gift                                                                                     | ◎ 利用履歴                                                                                                    |                           |   |
| (株古) 右前原理・2000年12月21日                                                                            | テスト_加盟店チェーンA店<br>+3,000 瓶雨 ¥7,000                                                                                                    | 利用規約                      | ~ |
| ¥10,000                                                                                          | <ul> <li>2013年 2023年12月01日 1480年539</li> <li>2013年12月1日 1480年539</li> <li>2013年12月1日 1480年539</li> <li>2014年13日 1480年14日</li> <li>2014年14日 1480年14日</li> <li>2014年14日</li> <li>2014年14日</li></ul> | よくある質問                    | ~ |
| コード読み取り<br>③ 注 ② 注 ③<br>利用度度 2度図ー者 ○ 小ルブ<br>CCORRS ※ 即は20マーク<br>回義ない少にさマークが<br>あまれのでた何かたのす<br>す。 |                                                                                                    |                           |   |
| கக் ≌ toycard.ę-voucher.jp ்                                                                     | தக் 🔒 toycard.e-voucher.jp 🕑                                                                                                    | ಹಹ 🗎 toycard.e-voucher.jp | S |
| ↓ L                                                                                              |                                                                                                    | <u>ر</u>                  |   |
| こども商品券e-Giftが利用                                                                                  | できる加盟店の検索ページ                                                                                                    | に移ります。                    |   |

## ■以下のURLにアクセスし、ログインIDとパスワードを入力しログインしてください。 URL:https://toycard.emachi-gift.jp/login

| こども商品券e-Gift<br>管理画面 |   |
|----------------------|---|
| ログインロ                | ] |
| パスワード                | ] |
| □ ログイン情報を記憶する        |   |
| ログイン                 |   |

<管理画面の推奨環境について> Safari/Chromeブラウザで管理画面URLにアクセスしてください。 Microsoft Edgeやその他のブラウザは推奨対象外です。

※Internet Explorerでは正常に動作しない場合がございます。

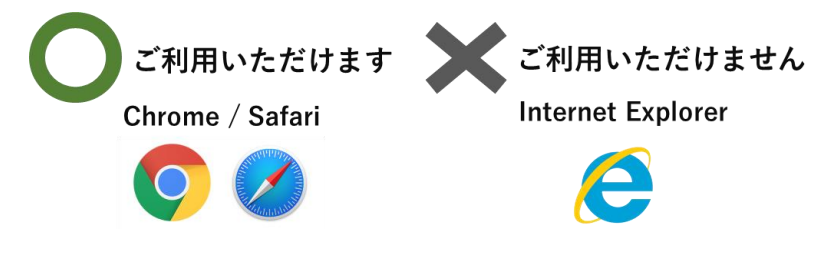

## ■パスワードは、画面右上の「パスワード変更」より変更いただけます。

| 7                     |                                                                                                    |                     |
|-----------------------|----------------------------------------------------------------------------------------------------|---------------------|
| 加盟店管理画面               | 三 トップページ                                                                                                    | 加盟店_テスト_加盟店チェーン本部 🔻 |
|                       |                                                                                                    | 登録情報                |
| 🗰 トップページ              | トップページ                                                                                                    | パスワード変更             |
| ▲ 利用実績                |                                                                                                    | ログアウト               |
| 前月別利用実績               |                                                                                                    |                     |
| ※ログインIDをお             | <u> ふ忘れの際は、当社(トイカード)までお問合せ</u>                                                                                                    | ください。               |
| 変更したパス                | <u>フードは当社(トイカード)もシステム管理会社</u>                                                                                                    | も確認できませんので、         |
| <u>お忘れなきよ</u>         | うご注意ください。                                                                                                    |                     |
| and the second second | and the second second sec |                     |

|  | お忘れの際は当社 | (トイカード) | までお問合せください。 |
|--|----------|---------|-------------|
|--|----------|---------|-------------|

# 利用実績の検索

## ・【利用実績】をクリックすると、利用実績情報をご確認いただけます。

## ・利用日時など条件を絞って検索いただくことも可能です。

| 加盟店管理画面<br>こども商品券e-Gift             |             | 三 利用実績                    |                      |                             |                  |                  |         | 加盟店_テスト_加盟店チ       | エーン本部・ |
|-------------------------------------|-------------|---------------------------|----------------------|-----------------------------|------------------|------------------|---------|--------------------|--------|
| ■ トップページ                            |             | 利用実績                      |                      |                             |                  |                  |         |                    |        |
| <ul> <li>▲ 利用実績</li> <li></li></ul> | <<br><<br>< | 利用日時 202<br>※ 最大3ヶ月まで選択可能 | 5/02/07 12:00<br>です。 | <b>D</b> ~                  | 2025/02/07 23:59 |                  |         |                    |        |
|                                     | <           | TE500002<br>店舗コード         |                      | テスト_加盟店チェーン本部<br>店舗名        | 端末名              |                  |         |                    |        |
| ポームの    シェ     データ出力     ゴ    加盟店情報 | <           | 商品<br>つ取消実績を含めない          |                      | 決済番号 利用金額<br>クリア <b>総</b> 案 |                  |                  | a e     |                    |        |
| _<br><b>-</b> マニュアル                 | <           | 該当件数2件のうち2件を考             | 長示しています。             |                             |                  |                  |         | 25 - 8             | 読示する   |
|                                     |             |                           |                      |                             |                  |                  |         |                    |        |
|                                     |             | 利用日時                      | 店舗コード                | 店舗名                         | 端末名              | 決済番号             | 利用金額    | 商品                 | 取消     |
|                                     |             | 2025年02月07日13:52:38       | TES00002_00029_71    | テスト_加盟店チェーンA店               | テスト_加盟店チェーンA店    | zvad0NIdJ7VoS8Aw | 2,000円  | こども商品券e-Gift(テスト用) | 取消     |
|                                     |             | 2025年02月07日13:51:48       | TES00002_00029_71    | テスト_加盟店チェーンA店               | テスト_加盟店チェーンA店    | aHr5B0lOFMyVNsEY | 3,000 円 | こども商品券e-Gift(テスト用) | 取消     |
|                                     |             |                           |                      |                             |                  |                  |         |                    |        |

※店舗コード・店舗名・端末名:ご加盟時に当社で設定させていただきます。 ※決済番号:システムで自動で割り振られます。

# 利用実績の取り消し

※決済を誤った際、取り消しは24時間以内に行っていただく必要があります。

## ①【利用実績】をクリックし、取消したい利用実績の「決済番号」を確認します。

| 加盟店管理画面                                                                    |        | 三 利用実結                    |                   |                      |                  |                  |         | 加盟店」テスト」加盟店チ       | エーン本部 * |
|----------------------------------------------------------------------------|--------|---------------------------|-------------------|----------------------|------------------|------------------|---------|--------------------|---------|
| ■ トップページ                                                                   |        | 利用実績                      |                   |                      |                  |                  |         |                    |         |
| <ul> <li>利用実績</li> <li>         ・自別利用実績         ・ロロックロックを持     </li> </ul> | <      | 利用日時 202<br>※ 最大3ヶ月まで選択可能 | 5/02/07 12:00     | • ~                  | 2025/02/07 23:59 | ٥                |         |                    |         |
| ■ ロガ利用失概<br>■ 精算管理<br>■ 店舗一覧                                               | <<br>< | TE500002<br>店舗コード         |                   | テスト_加盟店チェーン本部<br>店舗名 | 端末名              |                  |         |                    |         |
| <ul> <li>データ出力</li> <li>加盟店情報</li> </ul>                                   | ۲.     | 商品<br>□ 取消実績を含めない         |                   | 決済番号 利用金額<br>クリア 株案  |                  |                  |         |                    |         |
| ■ マニュアル                                                                    | <      | 該当件数2件のうち2件を表             | 示しています。           |                      |                  |                  |         | 25 -               | 牛表示する   |
|                                                                            |        | 利用日時                      | 店舗コード             | 店舗名                  | 端末名              | 決済番号             | 利用金額    | 商品                 | 取消      |
|                                                                            |        | 2025年02月07日13:52:38       | TES00002_00029_71 | テスト_加盟店チェーンA店        | テスト_加盟店チェーンA店    | zvad0NIdJ7VoS8Aw | 2,000円  | こども商品券e-Gift(テスト用) | 取消      |
|                                                                            |        | 2025年02月07日13:51:48       | TES00002_00029_71 | テスト_加盟店チェーンA店        | テスト_加盟店チェーンA店    | aHr5B0IOFMyVNsEY | 3,000 円 | こども商品券e-Gift(テスト用) | RCH     |
|                                                                            |        |                           |                   |                      |                  |                  |         |                    |         |

※取消したい利用実績の決済番号は「支払完了画面」もしくは「利用履歴」よりご確認下さい。

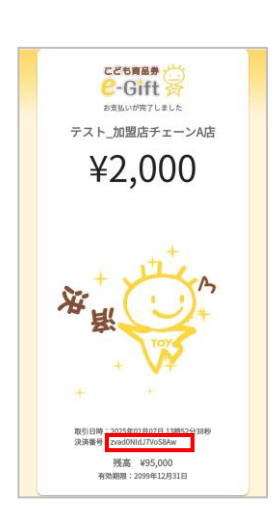

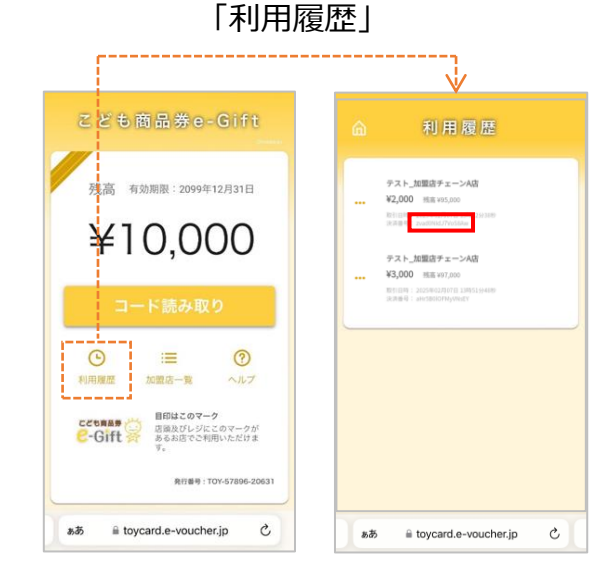

## 「支払完了画面」

# 利用実績の取り消し

## ②【利用実績】をクリックし、取り消ししたい利用実績の「取消」ボタンを押下します。

| 加盟店管理画面<br>こども商品券e-Gift                                                                                                    | 三 利用実績                       |                            |                                |                      |                          |                | 加盟店」テスト」加盟店              | チェーン本部 * |
|----------------------------------------------------------------------------------------------------|------------------------------|----------------------------|--------------------------------|----------------------|--------------------------|----------------|--------------------------|----------|
| <br><b>!!!</b> トップページ                                                                                                    | 利用実績                         |                            |                                |                      |                          |                |                          |          |
| <ul> <li>□ 利用実績</li> <li>         曲 月別利用実績         <ul> <li> </li> <li> </li> <li> </li> <li> </li> <li> </li> <li> </li> </ul> </li> </ul> | 利用日時 2025<br>※ 最大3ヶ月まで選択可能で  | 5/02/07 10:30<br>こす。       | <b>D</b> ~                     | 2025/02/07 23:59     | ٥                        |                |                          |          |
|                                                                                                    | TES00002<br>店舗コード            |                            | テスト_加盟店チェーン本部<br>店舗名           | 端末名                  |                          |                |                          |          |
| <ul> <li>▲ データ出力 く</li> <li>■ 加盟店情報</li> </ul>                                                                                              | 商品<br>  □ 取消実績を含めない          |                            | 決済番号 利用金額<br>クリア <del>株常</del> |                      |                          |                |                          |          |
| <ul> <li>マニュアル く</li> </ul>                                                                                                    | 該当進数っ進のうちっ進を表                | テレブいます。                    |                                |                      |                          |                | 25 *                     | 産業支する    |
|                                                                                                    | March .                      |                            |                                |                      |                          | 100.40         | **                       |          |
|                                                                                                    | 利用口時<br>2025年02月07日 10:38:21 | 店舗コード<br>TES00002_00029_71 | 店舗名<br>テスト_加盟店チェーンA店           | 端末名<br>テスト_加盟店チェーンA店 | 次済田弓<br>CvCKqyj1rHw1ulm6 | 利用金額<br>2,000円 | 時崩<br>こども商品券e-Gift(テスト用) | 取消取消     |
|                                                                                                    | 2025年02月07日 10:37:11         | TES00002_00029_71          | テスト_加盟店チェーンA店                  | テスト_加盟店チェーンA店        | cwwFiO4QoiQQqeDV         | 3,000 円        | こども商品券e-Gift(テスト用)       | 取消       |
|                                                                                                    |                              |                            |                                |                      |                          |                |                          |          |

③ダイアログが表示され、「はい」ボタンを押下すると決済を取り消しできます。

| 以下の決済を取り消します。宜しいですか?                                                          |                |     |
|-------------------------------------------------------------------------------|----------------|-----|
| 利用日時:2025年02月07日 10:38:21<br>決済番号:CvCKqyjIrHwIulm6<br>利用金額:2,000 円<br>メモ(任意): | 取り消し処理に成功しました。 | 閉じる |
| 」<br>しいしえ <u>はい</u>                                                           |                |     |

## ④即時、取り消し分がグレーで表示されます。

| 該当件数2件のうち2件を表示しています。 |                   |               |               |                  |         |                    |                             |
|----------------------|-------------------|---------------|---------------|------------------|---------|--------------------|-----------------------------|
| 利用日時                 | 店舗コード             | 店舗名           | 端末名           | 決済番号             | 利用金額    | 商品                 | 取消                          |
| 2025年02月07日 10:38:21 | TES00002_00029_71 | テスト_加盟店チェーンA店 | テスト_加盟店チェーンA店 | CvCKqyj1rHw1ulm6 | 2,000 円 | こども商品券e-Gift(テスト用) | 取消済<br>2025年02月07日 10:40:30 |
| 2025年02月07日 10:37:11 | TES00002_00029_71 | テスト_加盟店チェーンA店 | テスト_加盟店チェーンA店 | cwwFiO4QoiQQqeDV | 3,000 円 | こども商品券e-Gift(テスト用) | 取消                          |

※メモ(任意)に入力した内容は、「取消済」をクリックすると吹き出しとして表示されます。

# 月別利用実績の確認

#### ※ここでの「加盟店」とは本部様のことを指します。

## ○加盟店別

# ・【月別利用実績】→【加盟店別集計】をクリックすると、月別利用実績を確認できます。

| -<br>加盟店管理画面<br>こども商品券e-Gift                                                                 | 三 月別利用実績(加盟店別集計)                                 |                 |      | 「加盟店」テスト」加盟店チェーン本部▼ |  |  |  |  |
|----------------------------------------------------------------------------------------------|--------------------------------------------------|-----------------|------|---------------------|--|--|--|--|
| ■ トップページ                                                                                     | 月別利用実績(加盟店別)                                     |                 |      |                     |  |  |  |  |
| <ul> <li>□ 利用実績</li> <li>         前 月別利用実績 →     </li> <li>         ○ 加盟店別集計     </li> </ul> | TES00002     テスト」加盟店       利用年月(必須)     2023年11月 | チェーン本部          |      | 検索                  |  |  |  |  |
| <ul> <li>○ 店舗別集計</li> <li>■ 日別利用実績</li> </ul>                                                | ※ 最大3ヶ月まで選択可能です。                                 | ※最大3ヶ月まで進択可能です。 |      |                     |  |  |  |  |
|                                                                                              | 利用年月                                             | 商品              | 利用件数 | 利用金額                |  |  |  |  |
| ■ 店舗一見<br>▲ データ出力 く                                                                          | 2023年11月                                         | こども商品券e-Gift    | 2件   | 4,000円              |  |  |  |  |
| <ul> <li>         加盟店情報      </li> <li>         マニュアル く     </li> </ul>                      |                                                  | 81              | 2 1+ | 4,000 13            |  |  |  |  |
|                                                                                              |                                                  |                 |      |                     |  |  |  |  |
|                                                                                              |                                                  |                 |      |                     |  |  |  |  |

○店舗別

### ・【月別利用実績】→【店舗別集計】をクリックすると、<u>店舗別</u>での月別利用実績を 確認できます。

| 加盟店管理画面<br>こども商品券e-Gift                                                 | 三 月別利用実績/店舗別集計                   |                                                     |            |                    | 加盟店_テスト | _加盟店チェーン本部 * |  |  |  |  |
|-------------------------------------------------------------------------|----------------------------------|-----------------------------------------------------|------------|--------------------|---------|--------------|--|--|--|--|
| ■ トップページ                                                                | 月別利用実績(店舗別)                      | )                                                   |            |                    |         |              |  |  |  |  |
| <ul> <li>□ 利用夫積</li> <li>曲 月別利用実績 </li> <li>○ 加盟店別集計</li> </ul>         | TES0002 テス<br>店舗コード<br>利用毎日 (必須) | ト」加盟店チェーン本部<br>店舗名                                  | 2023年11日 6 |                    | 雄泰      |              |  |  |  |  |
| <ul> <li>○ 店舗別集計</li> <li>● 日別利用実績 &lt;</li> <li>■ 精算管理 &lt;</li> </ul> | ※最大3ヶ月まで選択可能です。                  | 利用年月 (2021年11月 回 ~ 2023年11月 回 朱熹<br>※最大1ヶ月まで選択可能です。 |            |                    |         |              |  |  |  |  |
| <b>盟</b> 店舗一覧                                                           | 店舗コード                            | 店舗名                                                 | 利用年月       | 商品                 | 利用件数    | 利用金額         |  |  |  |  |
| <ul> <li>データ出力 く</li> <li>加期店情報</li> </ul>                              | TES00002_00029_71                | テスト_加盟店チェーンA店                                       | 2023年11月   | こども商品券e-Gift       | 1件      | 1,000円       |  |  |  |  |
|                                                                         |                                  |                                                     |            | 合計                 | 1件      | 1,000円       |  |  |  |  |
|                                                                         | TES00002_00030_71                | テスト_加盟店チェーン8店                                       | 2023年11月   | こども商品券e-Gift<br>合計 | 1件      | 3,000円       |  |  |  |  |
|                                                                         |                                  |                                                     |            |                    |         |              |  |  |  |  |

# 日別利用実績の確認

#### ※ここでの「加盟店」とは本部様のことを指します。

## ○加盟店別

# ・【日別利用実績】→【加盟店別集計】をクリックすると、日別利用実績を確認できます。

| 加盟店管理画面                                                                                | 三 日別利用実績/加盟店別集計                                                                     |                    |      | 加盟店_テスト_加盟店チェーン本部 * |  |  |  |  |
|----------------------------------------------------------------------------------------|-------------------------------------------------------------------------------------|--------------------|------|---------------------|--|--|--|--|
| ことも開品券e-Gitt<br>トップページ                                                                 | 日別利用実績(加盟店別)                                                                        |                    |      |                     |  |  |  |  |
| <ul> <li>□ 利用実績</li> <li>前 月別利用実績 &lt;</li> <li>首 日別利用実績 </li> <li>○ 加盟店別集計</li> </ul> | TES0002 テスト加盟店チェーン本部<br>利用年月日(必須) 2023/10/06 回 ~ 2023/11/06 回 終款<br>※最大31日まで選択可能です。 |                    |      |                     |  |  |  |  |
| <ul> <li>○ 店舗別集計</li> <li>□ 精算管理</li> <li></li> </ul>                                  | 利用年月日                                                                               | 商品                 | 利用件数 | 利用金額                |  |  |  |  |
|                                                                                        | 2023年10月12日                                                                         | こども商品券e-Gift<br>合計 | 1件   | 10,000 円            |  |  |  |  |
| <ul> <li>□ 加盟占旧報</li> <li>■ マニュアル </li> </ul>                                          | 2023年11月6日                                                                          | こども廃品券e-Gift<br>合計 | 1件   | 1,000円              |  |  |  |  |
|                                                                                        |                                                                                     |                    |      |                     |  |  |  |  |

## ○店舗別

## ・【日別利用実績】→【店舗別集計】をクリックすると、<u>店舗別</u>での日別利用実績を 確認できます。

| 加盟店管理画面<br>こども商品券e-Gift                                                      | 目別利用実績/店舗別集計        |                |             |                    | 加盟店_テスト」 | □盟店チェーン本部 ▼ |
|------------------------------------------------------------------------------|---------------------|----------------|-------------|--------------------|----------|-------------|
| ■ トップページ                                                                     | 日別利用実績(店舗           | 別)             |             |                    |          |             |
| ■ 利用実績 ■ 月別利用実績 <                                                            | TES00002 7          | スト」加盟店チェーン本部   |             |                    |          |             |
| <ul> <li>         ■ 日別利用実績 ~     </li> <li>         ○ 加盟店別集計     </li> </ul> | 店舗□−ト<br>利用年月日 (必須) | 2023/10/06 @ 个 | 2023/11/06  |                    | 検索       |             |
| ○ 店舗別集計 ■ 持首管理                                                               | ※ 最大31日まで選択可能です。    |                |             |                    |          |             |
|                                                                              | 店舗コード               | 店舗名            | 利用年月日       | 商品                 | 利用件数     | 利用金額        |
| <ul> <li>データ出力</li> <li>が盟店情報</li> </ul>                                     |                     |                | 2023年10月12日 | こども商品券e-Gift       | 1件       | 10,000円     |
| ■ マニュアル <                                                                    | TES00002_00029_71   | テスト」加盟店チェーンA店  |             | 合計<br>こども商品券e-Gift | 1件       | 10,000円     |
|                                                                              |                     |                |             | 合計                 | 1件       | 1,000円      |
|                                                                              |                     |                |             |                    |          |             |

#### ○精算サイクル

・【精算管理】→【精算サイクル】をクリックすると、対象期間に応じた支払い予定日 を確認できます。

・記載の「支払予定日」に基づき、当社(トイカード)から加盟店様(貴社)にこ ども商品券e-Giftの売上がお支払いされます。

| が<br>加盟店管理画面<br>こども商品券e-6it | 三 精算管理/精算サイクル         | 加盟店_デスト」加盟店チェーン本部・ |            |  |  |
|-----------------------------|-----------------------|--------------------|------------|--|--|
| ■ トップページ                    | 精算サイクル                |                    |            |  |  |
| ▲ 利用実績                      | 事一就会任                 |                    |            |  |  |
| 前月別利用実績                     | 2023                  |                    |            |  |  |
| 日別利用実績 <                    |                       |                    |            |  |  |
| 🖅 精算管理 🗸 🗸                  |                       |                    |            |  |  |
| ○ 精算サイクル                    | 対象期間                  | 集計日                | 支払予定日      |  |  |
| O 支払一覧                      | ~2023/10/16           | 2023/10/18         | 2023/10/19 |  |  |
| 📙 店舗一覧                      | 2023/10/17~2023/10/31 | 2023/11/02         | 2023/11/30 |  |  |
| 🛓 データ出力 🔹 🔹                 | 2023/11/01~2023/11/30 | 2023/12/02         | 2023/12/31 |  |  |
| 🖹 加盟店情報                     | 2023/12/01~2023/12/31 | 2024/01/02         | 2024/01/31 |  |  |
| マニュアル         く             |                       |                    |            |  |  |
|                             |                       |                    |            |  |  |

## ○支払い一覧

・【精算管理】→【支払一覧】をクリックすると、対象期間に応じた支払い金額を確認できます。<u>※データは締め日以降に反映されます。</u>

・「支払金額」は、利用された金額に別途定める換金率を乗じた金額(=実際に 当社からお振込みする金額)となります。

| 加盟店管理画面<br>こども商品券e-Gift                      | 三 精粹管理/支払一覧                      |            | 加盟店_テスト_加盟店チェーン本部・ |
|----------------------------------------------|----------------------------------|------------|--------------------|
| ■ トップページ                                     | 支払一覧                             |            |                    |
| <ul> <li>■ 利用実績</li> <li>● 月別利用実績</li> </ul> | 表示対象年 2023 🗸                     |            |                    |
|                                              |                                  |            |                    |
| 〇 精算サイクル                                     | 対象期間                             | 支払予定日      | 支払金額               |
|                                              | 2022/10/17-2023/10/17-2023/10/31 | 2023/10/19 | 0円                 |
| <ul> <li>盟 店舗一覧</li> <li>よ データ出力</li> </ul>  |                                  |            |                    |
| 🖹 加盟店情報                                      |                                  |            |                    |

# 店舗情報の確認

## ・【店舗一覧】をクリックすると、登録した店舗情報が確認できます。

| 加盟店管理画面<br>こども商品券e-Gift                                                                                                    |             | 三 店舗一覧                                                     |                                          |                  | 加盟店_テスト_加盟店チェーン本部 * |  |  |  |  |
|----------------------------------------------------------------------------------------------------|-------------|------------------------------------------------------------|------------------------------------------|------------------|---------------------|--|--|--|--|
| ■ トップページ                                                                                                    |             | 店舖一覧                                                       |                                          |                  |                     |  |  |  |  |
| <ul> <li>利用実績</li> <li>前月別利用実績</li> <li>目別利用実績</li> <li>日別利用実績</li> <li>101</li> <li>101</li> <l< th=""><th>&lt;<br/>&lt;<br/>&lt;</th><th>TES00002     Ξ       広胡コード     □       □第末登録店舗の29を表示     □</th><th>Fスト」加選協チェーン本部<br/>与師名<br/>「魔末未登録店舗のみを表示 終語</th><th></th><th></th></l<></ul> | <<br><<br>< | TES00002     Ξ       広胡コード     □       □第末登録店舗の29を表示     □ | Fスト」加選協チェーン本部<br>与師名<br>「魔末未登録店舗のみを表示 終語 |                  |                     |  |  |  |  |
| <ul> <li>□ 店舗一覧</li> <li>▲ データ出力</li> <li>▲ 加盟店情報</li> </ul>                                                                                                    | <           | 4件                                                         | 4件                                       |                  |                     |  |  |  |  |
| ■ マニュアル ◆                                                                                                    | <           | TES00002_00029_71                                          | ADB#45<br>テスト_加盟店チェーンA店                  | 77月7日月<br>2次元コード | 端未参照                |  |  |  |  |
|                                                                                                    |             | TES00002_00030_71<br>TES00002_00031_71                     | テスト」加盟店チェーン8店<br>テスト」加盟店チェーン6店           | 2次元コード<br>2次元コード |                     |  |  |  |  |
|                                                                                                    |             | TES00002_00032_71                                          | テスト」加盟店チェーンD店                            | 2次元コード           | 端末齡照                |  |  |  |  |
|                                                                                                    |             | 1件から4件を表示(4件中)                                             |                                          |                  |                     |  |  |  |  |

★新店や閉店、住所変更等ありましたら、当社(トイカード)までご連絡ください。

# 2次元コードの確認

# ①【店舗一覧】より2次元コードを確認したい店舗情報の「端末参照」ボタンを押下します。

| 加盟店管理画面<br>こども商品券e-Gift                                                   | 三 店舗一覧                |                    |        | 加盟店_テスト_加盟店チェーン本部・ |
|---------------------------------------------------------------------------|-----------------------|--------------------|--------|--------------------|
| トップページ                                                                    | 店舖一覧                  |                    |        |                    |
| <ul> <li>□ 利用美稿</li> <li>● 月別利用実績</li> <li>◆</li> <li>● 日別利用実績</li> </ul> | TE500002 7<br>広舗コード 反 | スト_加盟啓チェーン本部<br>舗名 |        |                    |
| ■ 精算管理 < ■ 精算管理 < ■ 店舗一覧                                                  | □端未登録店舗のみを表示          | 編末未登録店舗のみを表示 終密    |        |                    |
| 🛓 データ出力 🔹 📢                                                               | 4 作                   |                    |        | 表示件数 4 件           |
| 🗎 加盟店情報                                                                   | 店舗コード                 | 店舗名                | 決済種別   |                    |
| 🗏 マニュアル 🔹 🔍                                                               | TES00002_00029_71     | テスト_加盟店チェーンA店      | 2次元コード | 端末参照               |
|                                                                           | TES00002_00030_71     | テスト_加盟店チェーンB店      | 2次元コード | 端末参照               |
|                                                                           | TES00002_00031_71     | テスト」加盟店チェーンC店      | 2次元コード | 端末夢照               |
|                                                                           | TES00002_00032_71     | テスト」加盟店チェーンD店      | 2次元コード | 端末變照               |
|                                                                           | 1件から4件を表示(4件中)        |                    |        |                    |

## ②「表示」ボタンを押下すると、店舗に設置する2次元コードが表示されます。

| 加盟店管理画面                                                               | □ 店舗一覧/端末参照                                       |                                                                                                    |                                |                                                            |                     | 加盟宿_デ | スト」加盟店チェーン本部・  |
|-----------------------------------------------------------------------|---------------------------------------------------|----------------------------------------------------------------------------------------------------|--------------------------------|------------------------------------------------------------|---------------------|-------|----------------|
| ことも開始券e-Gitt<br>購 トップページ                                              | 端末参照                                              |                                                                                                    |                                |                                                            |                     |       |                |
| □ 利用実結<br>曲 月別利用実績 く<br>曲 日別利用実績 く<br>□ 精賞管理 く<br>□ 病類一覧<br>▲ デーク出力 く | TES00002<br>TES00002_00029_71<br>決済手段<br>「読末識別コード | テスト」加選が<br>テスト」加選び<br>2次元コード<br>「端末コード<br>「利用中                                                                       | 各チェーン本郎<br>各チェーンA店             | ]                                                          | 10 <sup>2</sup>     |       |                |
| <ul> <li>■ 加盟店情報</li> <li>■ マニュアル </li> </ul>                         | 1件<br>端末類別コード                                     | 端末コード                                                                                                    | 端末名                            |                                                            | 2次元コード              | 利用状況  | 表示件数1件<br>停止日時 |
|                                                                       | 1件から1件を表示(1件中)                                    |                                                                                                    | テスト」加盟店チェーンA店                  |                                                            | 苏                   | 利用中   |                |
|                                                                       |                                                   | ブラウザーから印刷し、 点線に沿って<br>テスト」加<br>テスト」加<br>「<br>「<br>」<br>(<br>(<br>(<br>(<br>)<br>(<br>)<br>(<br>)<br>(<br>)<br>(<br>) | はり取ってスタンドPOPIC品付して<br>関店チェーンA店 | <th>※この 2 次元:<br/>異なります。</th> <th>コードは店</th> <th>舗ごとに</th> | ※この 2 次元:<br>異なります。 | コードは店 | 舗ごとに           |

#### ○利用実績詳細

■【データ出力】→【利用実績詳細】をクリックすると、検索内容に応じて利用実績 詳細データを確認、ダウンロードできます。

①検索条件を設定の上、「データ集計」ボタンを押下し、集計を開始します。

| 加盟店管理画面<br>アビも商品券。Gitt                       | 三 データ出力/利用実績詳細 | デーク集計を開始しますか?   | 加盟店_テスト_加盟店チェーン本部 ▼ |
|----------------------------------------------|----------------|-----------------|---------------------|
| ・・・・・・・・・・・・・・・・・・・・・・・・・・・・・・・・・・・・         | 利用実績詳細         | ок <b>キャンセル</b> |                     |
| □ 利用実績 ★ 月別利用実績 <                            | 集計対象           |                 |                     |
| ■ 日別利用実績 <                                   | ● 全店舗 ○ 店舗個別   | 店舗を選択・          |                     |
| 1988 精算管理 <                                  | 対象期間(最大1年)     |                 |                     |
| <ul> <li>■ 店舗一覧</li> <li>▲ データ出力 </li> </ul> | 2023/11/01     | □ ~ 2023/11/30  | 8                   |
| <ul> <li>利用実績詳細</li> </ul>                   |                | データ集計           |                     |
| ○ 利用実績集計                                     |                |                 |                     |

②データ集計が完了後、詳細データをダウンロードできます。 ※データが多い場合、少しお時間がかかる場合があります。画面を更新して確認 してください。

| 加盟店管理画面                                                           | 三 データ出力/利用実績                    | 設業細  |     |                                     |       | 加盟官         | テスト_加盟店チェーン本部 * |
|-------------------------------------------------------------------|---------------------------------|------|-----|-------------------------------------|-------|-------------|-----------------|
| ここもBBの分eられ<br>単 トップページ                                            | 利用実績詳細                          | 1    |     |                                     |       |             |                 |
| <ul> <li>□ 利用実績</li> <li>▲ 月別利用実績</li> <li></li> <li>◆</li> </ul> | 集計対象<br>● 全店舗 ○ P               | 諸續個別 |     | 店舗を選択                               | *     |             |                 |
| ■ 精算管理 く<br>里 店舗一覧<br><u>ま データ出力 ~</u><br>○ 利用実績詳細                | <b>対象期間(最大1年)</b><br>yyyy/mm/dd |      | 8   | ~<br>データ進計                          | m/dd  | 8           |                 |
| ○ 利用実務生計                                                          | 7件                              | 集計対象 | 店舗名 | 対象期間                                | ステータス | 結果          | 表示件数7件          |
|                                                                   | 2023/11/06 17:42                | 全店舗  |     | 2023/11/01 00:00 ~ 2023/11/30 23:59 | 成功    | 集計処理が完了しました | ダウンロード          |

#### ▼出力されたCSVデータ

| 取引ID     | 利用日時            | 店舗コード             | 店舗名           | チケット種別       | 金額   | 決済番号             | 発券番号            |
|----------|-----------------|-------------------|---------------|--------------|------|------------------|-----------------|
| 11926529 | 2023/11/6 16:11 | TES00002_00030_71 | テスト_加盟店チェーンB店 | こども商品券e-Gift | 3000 | wvsSiVhyiUsTJu4Q | TOY-21068-11985 |
| 11925181 | 2023/11/6 11:39 | TES00002_00029_71 | テスト_加盟店チェーンA店 | こども商品券e-Gift | 1000 | 6fGcjhcYqIBkX9L4 | TOY-24735-06210 |

#### ○利用実績集計

■【データ出力】→【利用実績集計】をクリックすると、検索内容に応じて利用実績 集計データをダウンロードできます。

①検索条件を設定の上、「データ集計」ボタンを押下し、集計を開始します。

| 加盟店管理画面<br>こども商品券e-Gift     | 三 データ出力/利用実績集計         | データ集計を開始しますか?          | 加盟店_テスト_加盟店チェーン本部 * |
|-----------------------------|------------------------|------------------------|---------------------|
| ■ トップページ                    | 利用実績集計                 | ок <b>+</b> +v2и       |                     |
| ■ 利用実績                      |                        |                        |                     |
| 前月別利用実績                     | 集計対象                   |                        |                     |
| 日別利用実績                      | ● 至14 ○ 店舗加            |                        |                     |
| 📼 精算管理 💦 🖌 🖌                |                        |                        |                     |
| ▋ 店舗一覧                      | ○ 日別 ● 月別 ○ 期間指定(最大1年) |                        |                     |
| 🛓 データ出力 🔷 👻                 | 2023年11月               |                        |                     |
| ○ 利用実績詳細                    | チケット種別                 | ※チケット種別は「すべて」を選択してください | 10                  |
| ○ 利用実績集計                    | [J~T                   |                        | U III               |
| ■ 加盟店情報                     |                        | データ集計                  |                     |
| <ul> <li>マニュアル く</li> </ul> |                        |                        |                     |

#### ②データ集計が完了後、集計データをダウンロードできます。

※データが多い場合、少しお時間がかかる場合があります。画面を更新して確認してください。

| 加盟店管理画面<br>こども商品券e-Gift                       | 三 データ出力/利用実績集       | āt      |      |        |                                     |       | 加盟店_デス      | 【ト_加盟店チェーン本部 ▼ 】 |
|-----------------------------------------------|---------------------|---------|------|--------|-------------------------------------|-------|-------------|------------------|
| ■ トップページ                                      | 利用実績集計              |         |      |        |                                     |       |             |                  |
| ■ 利用美報 ■ 月別利用実績 く ■ 日別利用実績 く                  | 集計対象<br>● 全体 ○ 店舗別  |         |      |        |                                     |       |             |                  |
|                                               | 集計方法<br>○ 日別 ⊛ 月別 ○ | 期間指定(最) | 大1年) |        |                                     |       |             |                  |
| - ▲<br><b>▲</b> データ出力 ◆<br>〇 利用実績詳細           | 2023年11月<br>チケット種別  |         |      |        |                                     |       |             |                  |
| <ul> <li>○ 利用実績集計</li> <li>■ 加盟店情報</li> </ul> | ৰূপ্য               |         |      | ~      | データ集計                               | 1     |             |                  |
| <ul> <li>マニュアル く</li> </ul>                   |                     |         |      |        |                                     |       |             |                  |
|                                               | 5件                  |         |      |        |                                     |       |             | 表示件数5件           |
|                                               | 作成日                 | 集計対象    | 集計方法 | チケット種別 | 対象期間                                | ステータス | 結果          |                  |
|                                               | 2023/11/06 17:38    | 全店舗     | 月別   | ৰ্শব   | 2023/11/01 00:00 ~ 2023/11/30 23:59 | 成功    | 集計処理が完了しました | ダウンロード           |

#### ▼出力されたCSVデータ

| 年月     | 店舗 | チケット種別 | 件数 | 金額   |
|--------|----|--------|----|------|
| Nov-23 | 全体 | すべて    | 2  | 4000 |

#### ・【加盟店情報】をクリックすると、お申し込み時に登録いただいた加盟店様(貴 社)の情報を確認できます。

| 加盟店管理画面<br>こども商品券e-Gift                                                            | ☰ 加熙密情報 |                  | 加盟店_テスト_加盟店チェーン本部・ |
|------------------------------------------------------------------------------------|---------|------------------|--------------------|
| ドップページ     利用主法                                                                    | 加盟店情報   |                  |                    |
| <ul> <li>■ 月別利用実績</li> <li>● 日別利用実績</li> <li>● 日別利用実績</li> <li>● 田 結算管理</li> </ul> | < 加盟皆名  | テスト」加盟省チェーン本部    |                    |
|                                                                                    | 精算方法    | 一括               |                    |
| ■ 店舗一覧                                                                             | 会社名     | チェーン活            |                    |
| 🛓 データ出力                                                                            | く担当者    | トイカード 太郎         |                    |
| <ul> <li>加盟店債報</li> <li>マニュアル く</li> </ul>                                         | メールアドレス | xox@xx.com       |                    |
|                                                                                    | 金融機関コード | 0010             |                    |
|                                                                                    | 金融機關名   | 7入1年1239         |                    |
|                                                                                    | 支店番号    | 595              |                    |
|                                                                                    | 口座種別    | 普通               |                    |
|                                                                                    | 口座番号    | 3811949          |                    |
|                                                                                    | 口座名義    | テストカメ(テンチェーンホ)フ" |                    |
|                                                                                    |         |                  |                    |

★登録情報に変更ありましたら、当社(トイカード)までご連絡ください。

株式会社トイカード MAIL: e-gift\_info@toycard.co.jp TEL:0120-351-172(平日9:30~17:30)